# ANEXO II

## Manual de votação utilizando o Helios voting

### 1 O que é o Hellios voting?

O Sistema de votação On-Line adotado pela Comissão eleitoral do DCSA é o *Helios voting*, que permite a realização de eleições através da Internet com auditoria aberta ao público (End-to-end voter verifiable – E2E). Trata-se de um software livre, dotado de um mecanismo altamente seguro de computação e apuração eletrônicas dos votos que são criptografados antes de serem enviados. O eleitor é identificado mediante login e senha de acesso individuais ao ambiente de votação. Além disso, o sistema permite a cada eleitor auditar o próprio voto. Este sistema foi desenvolvido pelo pesquisador do grupo de criptografia e segurança da informação do Instituto de Tecnologia de Massachusetts (EUA) (MIT, na sigla em inglês), Ben Adida.

O Helios voting é disponibilizado publicamente como software livre, o que permite personalizações no código fonte, e oferece um programa de eleições verificáveis on-line. O Helios faz uso de criptografia homomórfica de forma que é possível computar o resultado final de uma eleição sem que seja necessário ter acesso ao voto (descriptografar o voto) individual de cada eleitor. Assim, suas principais características são privacidade (ninguém sabe em quem se votou, a não ser o próprio eleitor); rastreabilidade (cada eleitor tem um número rastreável de seu voto); e comprovação (sistema de código aberto que pode, portanto, ser auditável).

O Helios já foi avaliado por especialistas qualificados e por isso utilizado por grandes organizações, incluindo sociedades científicas e profissionais além de inúmeras Instituições de Ensino Superior. No Brasil, pode-se citar alguns exemplos de Instituições de Ensino Superior que usam o sistema Helios em eleições internas, tais como: Universidade de São Paulo (USP), Universidade de Campinas (UNICAMP), Universidade Federal de Santa Catarina (UFSC), Universidade Federal de Minas Gerais (UFMG), Universidade Federal da Grande Dourados (UFGD), Universidade Federal de São Carlos (UFSCar) e Universidade Federal de Pelotas (UFPEL). O Helios é usado também por Institutos Federais, tais como: Instituto Federal do Pará (IFPA), Instituto Federal de Goiás (IFG), Instituto Federal de Rondônia (IFRO), Instituto Federal de Minas Gerais (IFMG), Instituto Federal de Santa Catarina (IFSC), Instituto Federal Fluminense (IFF), entre outros. Organizações públicas como Defensoria Pública da União e Tribunal de Justiça de Minas Gerais, além de sociedades científicas como Sociedade Brasileira de Computação (SBC) e a Associação Brasileira de Métodos Computacionais em Engenharia (ABMEC), entre outras, utilizam o sistema para eleição de suas diretorias. Para finalizar, pode-se citar exemplos de importantes instituições internacionais que igualmente avaliaram e adotaram o Helios como ferramenta, tais como Universidade de Harvard (EUA), Universidade de Princeton (EUA) e Universidade Católica de Leuven (Bélgica), entre outras.

### 2 Passo a passo

1º Passo: Cada eleitor receberá um e-mail (ATENÇÃO AO REME-TENTE: no-reply@mail.heliosvoting.org – Helios Voting Bot), contendo o link para acessar a cabine virtual de votação (Election URL) bem como um Voter ID e uma Password (senha), que serão necessários para votar.

A plataforma de votação poderá iniciar solicitando as credenciais para votação, se isso ocorrer, verifique o  $5^{\underline{0}}$  passo deste manual.

| = M Gmail                                                                                                    | Q Pesquisar e-mail                                                                                                    | 0 🔅 🏭                   | <b>Jus</b> |    |
|----------------------------------------------------------------------------------------------------|----------------------------------------------------------------------------------------------------|-------------------------|------------|----|
| + Escrever                                                                                                    |                                                                                                    | 1 de 397                | < >        | 53 |
| Caixa de entrada 12                                                                                                    | Vote: Teste para o manual do DCSA 🍃 Caixa de entrada 🛪                                                                                                    | ×                       | • 2        |    |
| <ul> <li>Com estrela</li> <li>Adiados</li> <li>Importante</li> <li>Enviados</li> <li>Rascunhos</li> <li>14</li> <li>Todos os e-mails</li> <li>Mais</li> </ul> | Helios Voting Bot <no reply@mail.heliosvoting.org=""><br/>para mim *<br/>Dear Vitor Hugo,<br/>Election URL: https://vote.heliosvoting.org/helios/te/manualdcsa/vote<br/>Election Fingerprint: W4c48CHH48Bot7SOZR8DP5CR/06pokL08jV/jobGns0<br/>Your voter ID: 2021<br/>Your password: sRyEbUS8BP<br/>~<br/>Helios</no> | 15:04 (há 1 minuto) 🛣   | ▲ ::       | +  |
| Meet Nova reunião Minhas reuniões Novo                                                                                                    | Helios Voting Bot <no reply@mail.heliosvoting.org=""> para mim * *********************************</no>                                                                                                    | 15:04 (há 0 minuto) 🛛 🙀 | ★ Ξ        | >  |

 $2^{\underline{O}}$  Passo: Ao clicar no link, o eleitor será redirecionado para a tela do sistema de votação onde verá o título da eleição. Basta clicar em 'Start'.

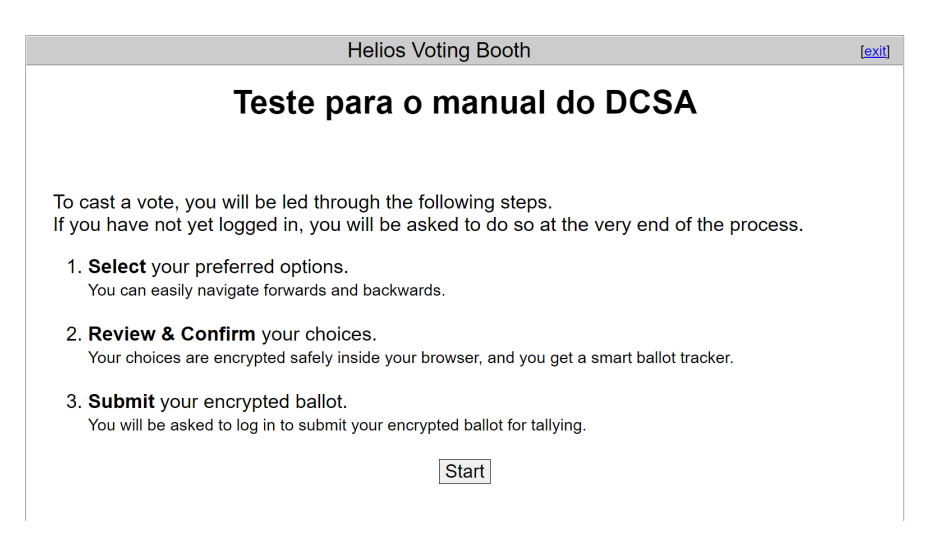

**3º Passo:** Cabine de votação: Aqui, o eleitor poderá escolher em quem votar. Poderá escolher uma opção e clicar em 'Proceed'.

|                                            | [exit]                           |              |            |         |
|--------------------------------------------|----------------------------------|--------------|------------|---------|
| Г                                          | leste para                       | o manua      | l do DCSA  |         |
|                                            | •                                |              |            |         |
|                                            | (1) Select                       | (2) Review   | (3) Submit |         |
|                                            |                                  |              |            |         |
| Em qual chapa você<br>#1 of 1 — vote for 1 | deseja votar?                    |              |            |         |
| Chana 1 Druman                             | d o Do Vinci                     |              |            |         |
| Chapa 1 - Drumon                           | te Da vinci<br>le Moura e Carlor | Prudêncio    |            |         |
|                                            |                                  | s i rudencio |            |         |
|                                            |                                  |              |            |         |
|                                            |                                  |              |            | Proceed |

 $4^{\underline{0}}$  Passo: Confirmação e encriptação do voto. Aqui o eleitor deve confirmar se votou no(s) candidato(s) correto(s). Estando ok, basta clicar em 'Submit this Vote'. Caso a opção selecionada não seja a correta, basta clicar em 'edit responses' e repetir o procedimento anterior.

| Helios Voting Booth                                                                                                    |                                          |                          |                               |  |  |  |
|----------------------------------------------------------------------------------------------------|------------------------------------------|--------------------------|-------------------------------|--|--|--|
| Teste pa                                                                                                    | ra o manua                               | l do DCS                 | <b>A</b>                      |  |  |  |
| (1) Select                                                                                                    | (2) Review                               | (3) Submit               | ]                             |  |  |  |
| Review your Ballot                                                                                                    |                                          |                          | Audit [optional]              |  |  |  |
| Question #1: Em qual chapa você deseja<br>votar?<br><ul> <li>Chapa 2 - Landell de Moura e Carlos<br/>Prudêncio<br/>[edit responses]</li> </ul> |                                          |                          |                               |  |  |  |
| Your ballot tracker is eHQONH/7EzaiWFKYHra1vrsa4m                                                                                              | IKrnDpksxWFuUWV2U, and yo                | ou can <u>print</u> it.  |                               |  |  |  |
| Once you click "Submit", the unencrypted version of<br>encrypted version will be submitted to the Helios so                                    | of your ballot will be destroy<br>erver. | red, and only the encryp | oted version will remain. The |  |  |  |
| Submit this Vote!                                                                                                    |                                          |                          |                               |  |  |  |

 $5^{\text{o}}$  Passo: Após a encriptação, o eleitor deverá submeter o voto. É gerado um número (tracker) de confirmação da votação. Para proceder ao próximo passo, o eleitor deverá inserir o ID e a senha (que foram eviados por e-mail) e clicar em 'Cast ballot'.

| <b>e</b> | Helios Voting                                        | About                              | Code                           | Docs                          | FAQ        | Privacy    | Help!       |  |  |  |  |  |
|----------|------------------------------------------------------|------------------------------------|--------------------------------|-------------------------------|------------|------------|-------------|--|--|--|--|--|
|          | Submitting your vote for Teste para o manual do DCSA |                                    |                                |                               |            |            |             |  |  |  |  |  |
|          | Wa                                                   | it!                                |                                |                               |            |            |             |  |  |  |  |  |
|          | You are lo<br>requires e                             | ogged in a<br>election-sp          | s <u>3 Vitor</u><br>ecific cre | <u>Pinto,</u> bu<br>dentials. | ut this el | ection     |             |  |  |  |  |  |
|          | Please pr                                            | rovide the                         | voter ID a                     | and pass                      | word you   | u received | d by email. |  |  |  |  |  |
|          | Voter ID:                                            |                                    |                                |                               |            |            |             |  |  |  |  |  |
|          | Password                                             |                                    |                                |                               |            |            |             |  |  |  |  |  |
|          | You may<br>only the l<br>cast l                      | cast as ma<br>ast one co<br>ballot | any ballot<br>unts.            | s as you                      | wish:      |            |             |  |  |  |  |  |

#### $6^{\underline{0}}$ Passo:

Para enviar o voto clique em "CAST this ballot".

| <b>e</b>   | Helios Voting                                             | About                       | Code                | Docs         | FAQ        | Privacy    | Help!              |             |  |  |  |
|------------|-----------------------------------------------------------|-----------------------------|---------------------|--------------|------------|------------|--------------------|-------------|--|--|--|
|            | Submitting your vote for <b>Simulação de eleição DCSA</b> |                             |                     |              |            |            |                    |             |  |  |  |
|            | You are logged in as O <u>Vitor Gmail</u>                 |                             |                     |              |            |            |                    |             |  |  |  |
|            | C                                                         | AST this                    | s ballot            | :            |            |            |                    |             |  |  |  |
|            | You can c<br>Only the la                                  | ast as many<br>ast one coun | ballots as y<br>ts. | ou want.     |            |            |                    |             |  |  |  |
|            | cancel                                                    |                             |                     |              |            |            |                    |             |  |  |  |
|            | If you can                                                | cel now, your               | ballot will I       | VOT be rec   | orded.     |            |                    |             |  |  |  |
|            | You can s                                                 | tart the voting             | g process o         | ver again, c | of course. |            |                    |             |  |  |  |
|            |                                                           |                             |                     |              |            |            |                    |             |  |  |  |
|            |                                                           |                             |                     |              |            |            |                    |             |  |  |  |
|            |                                                           |                             |                     |              |            |            |                    |             |  |  |  |
|            |                                                           |                             |                     |              |            |            |                    |             |  |  |  |
| ×          | at an and the second                                      |                             |                     |              |            | -ll-!- %-  | - D004 15          |             |  |  |  |
| You are    | signed in as vo                                           | ter <u>Vitor G</u>          | mail in el          | ection Sil   | nulação    | de eleição | o DUSA, [sign out] |             |  |  |  |
| <b>a</b> C | ) H 🔘                                                     | <b>a</b> 🦉                  | R 💭                 | ۹            | M 🐖        | 😑 🧔        | ▶                  | 4<br>2020 🖣 |  |  |  |

#### $7^{\underline{0}}$ Passo:

Esta é a última tela de votação – 'Vote Successfully Cast!' – Seu voto foi registrado com sucesso.

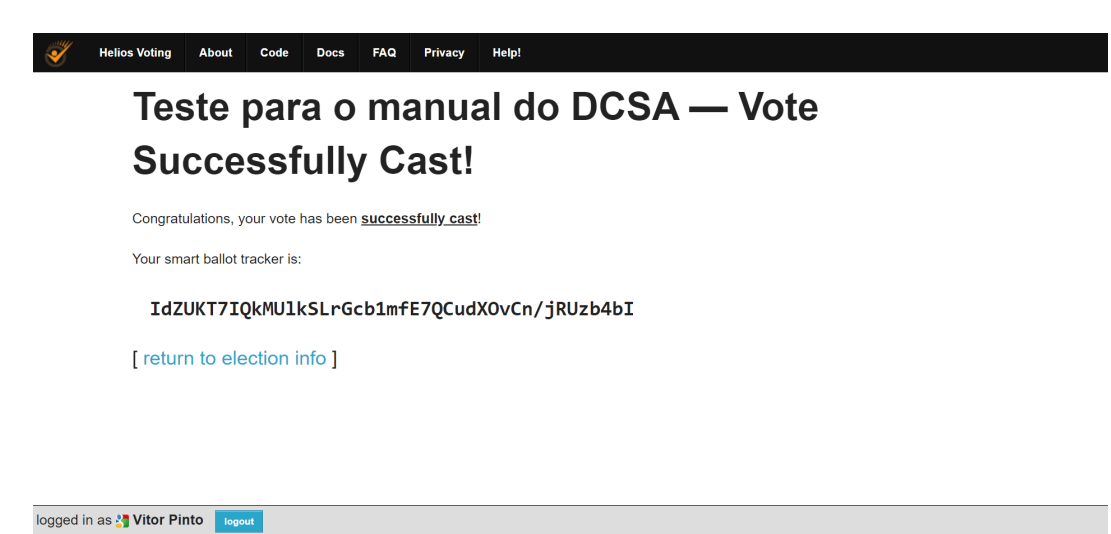

## 3 Considerações adicionais

- Ao término da eleição, cada eleitor receberá um e-mail, contendo um link para conferir o resultado da contagem dos votos
- Enquanto a eleição estiver aberta, o eleitor poderá votar quantas vezes quiser, porém a única cédula computada será a última, ou seja, só o último voto será computado pelo sistema.
- Se o(a) eleitor(a) utilizar um navegador que disponha da ferramenta de tradução,

este poderá traduzir todas as etapas clicando no ícone apontado na imagem abaixo:

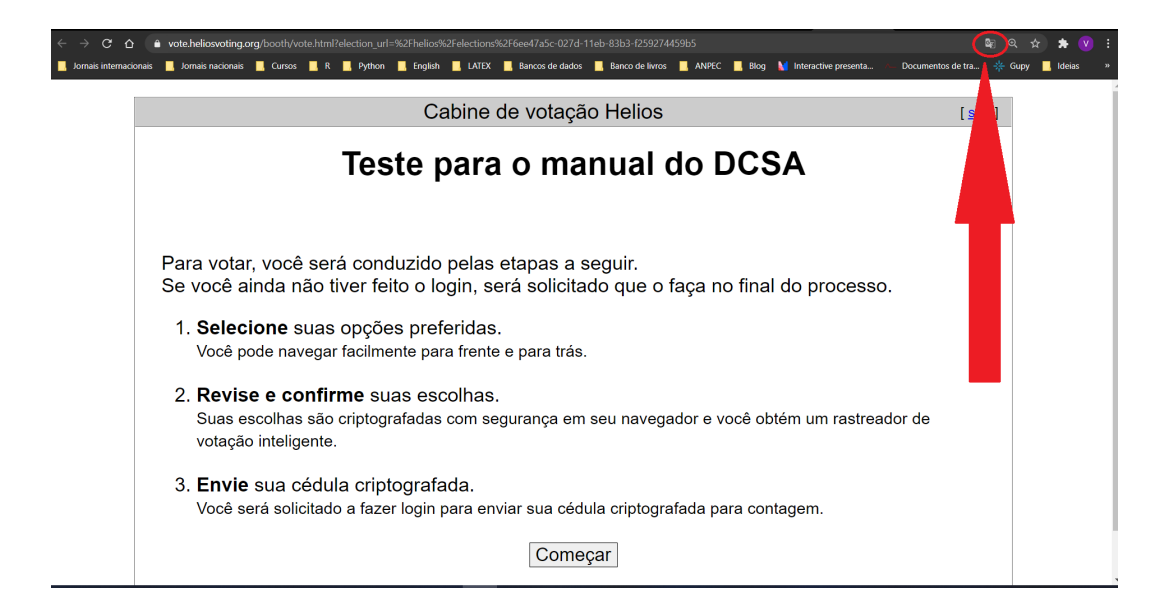